MENDELU
 Odbor informačních
 technologií

# Connecting to the eduroam Wi-Fi Network

(Guide for macOS Ventura and newer)

tech.mendelu.cz/en

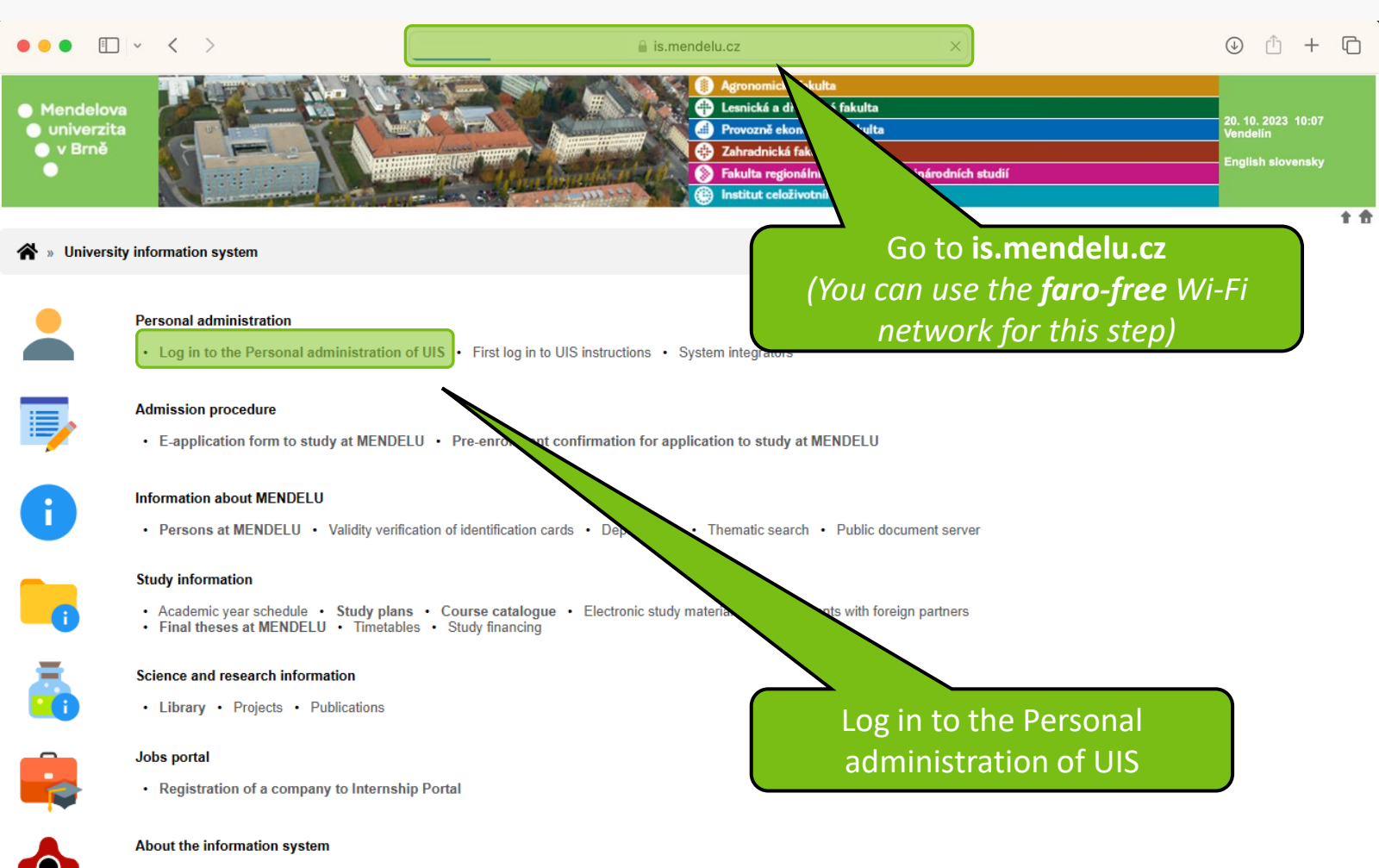

- UIS documentation Frequently asked questions Statistics of using UIS
- Are you thinking of implementing a study information system at your university?
- Česká verze informačního systému (Czech version)
- Slovenská verzia informačného systému (Slovak version)

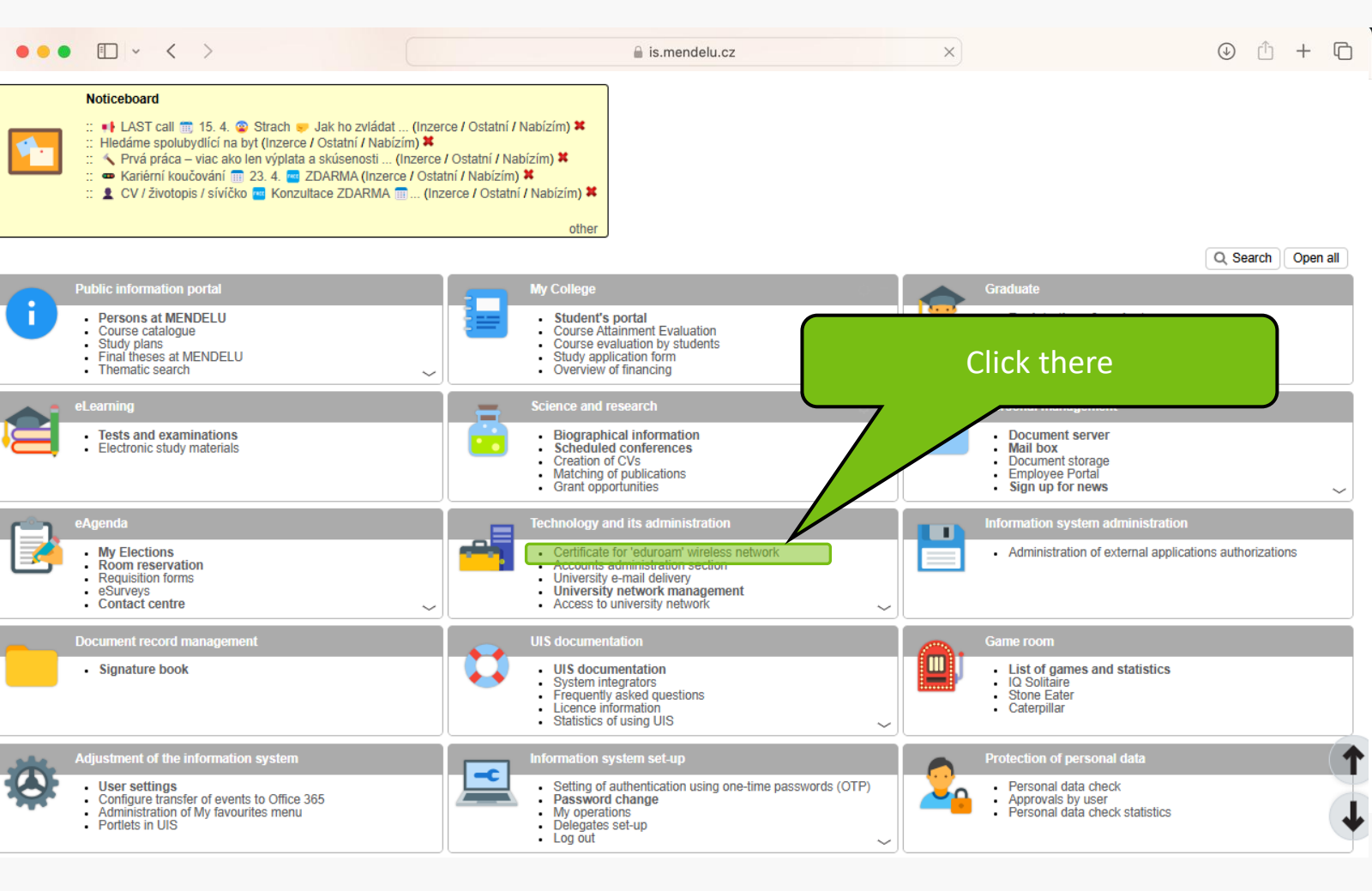

#### Service the service of the service of the service o

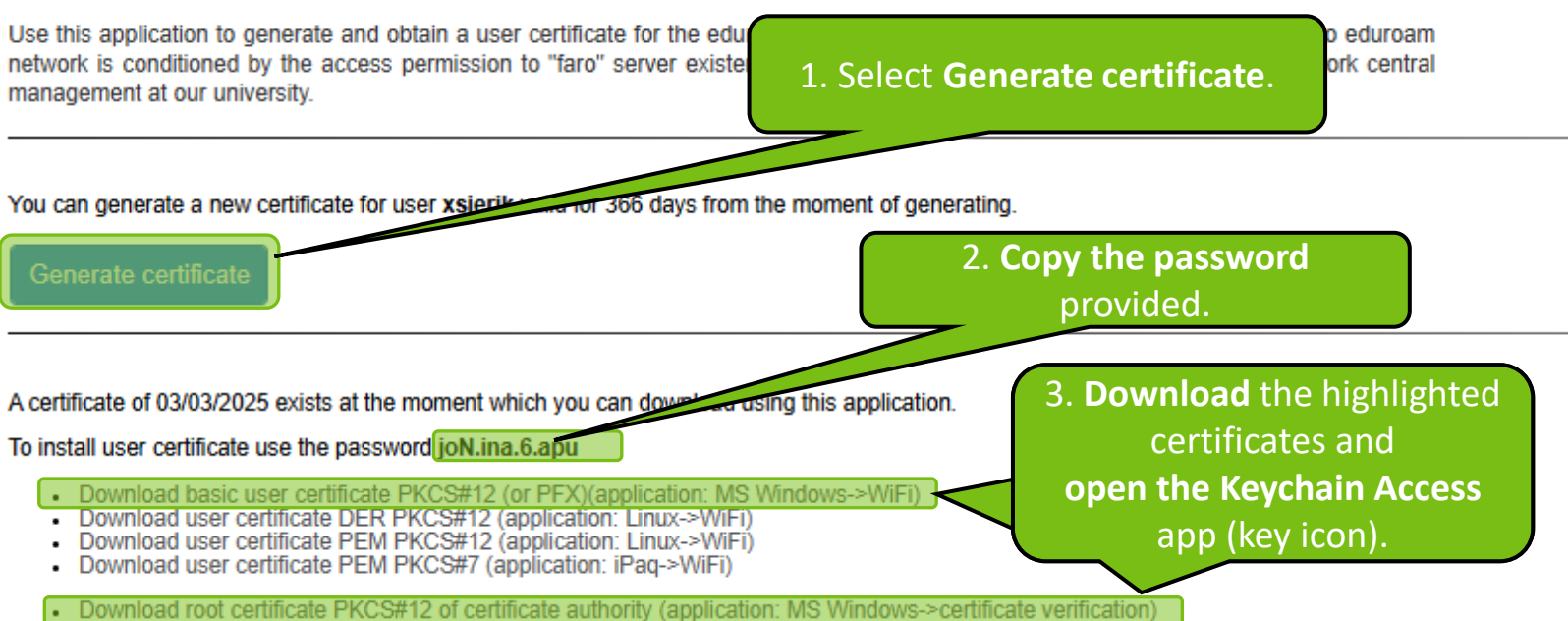

Download root certificate PKCS#12 of certificate authority (application: Linux->certificate verification)

To install the wireless network to the MS Windows environment you will first need to install the root certificate DER PKCS#12 of certificate authority and then the basic user certificate PKCS#12 (PFX). To install the user certificate you need to know the above-given password. Technically advanced users are free to play with other platforms and share their experience on UIS discussion. You can install the root certificate only once; to revalidate the user certificate, just install a new one.

Instructions for installation and information about the wi-fi network Eduroam

| 🐇 Klíčenka         | Soubor               | Úpravy         | Zobrazení       | Okno    | Nápo    | ověda          |       |                  |                 |              |
|--------------------|----------------------|----------------|-----------------|---------|---------|----------------|-------|------------------|-----------------|--------------|
| •••                | Nové hes<br>Nová zab | lo<br>ezpečená | poznámka        |         | ЖN      | ď              | i     | Q Hledat         |                 |              |
| Výchozí svazky klí | Nový sva:            | zek klíčů      |                 | 7       | C XX N  | V              | (+)   | Klíče Certifik   | áty             |              |
| 🗗 přihlášení       | Nová před            | dvolba idei    | ntity           |         |         |                |       |                  |                 |              |
| 🗗 Místní polož.    | Importova            | at položky.    |                 |         |         |                | n Key | ychain Acc       | ess:            |              |
| Systémové svazky   | Exportova            | at položky.    |                 | 4       | 3 X E   |                | Go to | : File → Im      | port Items      |              |
| A Systém           | Přidat sva           | azek klíčů     |                 | 4       | > ¥ A   |                |       |                  |                 |              |
| System Root        | Smazat s             | vazek klíčů    | a "přihlášení". | 7       | 5 # 🛛   |                | Datu  | m změny          | Platnost vyprší | Svazek klíčů |
|                    | Zavřít               |                |                 |         | ЖW      | líč            |       |                  |                 | přihlášení   |
|                    |                      |                |                 |         |         | líč            |       |                  |                 | přihlášení   |
|                    | Otevřít              |                |                 |         |         | líč            |       |                  |                 | přihlášení   |
|                    | Informace            | 9              |                 |         | ж I     | plikaci        | 18.10 | . 2023 14:48:00  |                 | přihlášení   |
|                    |                      |                |                 | 111     | 0.0.1   | plikaci        | 18.10 | . 2023 14:48:10  |                 | přihlášení   |
|                    | Uzamkno              | ut svazek      | klicu "prihlase | eni"    | π L     | plikaci        | 18.10 | . 2023 14:48:10  |                 | přihlášení   |
|                    | <i></i>              | com.apple.     | NeteProxy.Pro   | xyToken | heslo k | aplikaci       | 18.10 | 0.2023 14:48:10  |                 | přihlášení   |
|                    |                      | com.apple.     | NeteProxy.Pro   | xyToken | heslo k | aplikaci       | 18.10 | ). 2023 14:48:11 |                 | přihlášení   |
|                    |                      | com.apple.     | scookmarksag    | ent.xpc | heslo k | aplikaci       | Včera | a, 13:25         |                 | přihlášení   |
|                    |                      | handoff-ov     | /n-encryption-k | ey      | Šifrova | cí klíč pro Ha | 18.10 | 0.2023 14:48:10  |                 | přihlášení   |
|                    |                      | MetadataK      | eychain         |         | heslo k | aplikaci       | 18.10 | 0.2023 14:53:26  |                 | přihlášení   |
|                    | <b></b>              | Standalone     | Beacon          |         | heslo k | aplikaci       | 18.10 | . 2023 14:48:05  |                 | přihlášení   |
|                    | <i></i>              | Telephonyl     | Jtilities       |         | heslo k | aplikaci       | 18.10 | 0.2023 14:48:05  |                 | přihlášení   |
|                    |                      |                |                 |         |         |                |       |                  |                 | Klíčenka     |
|                    |                      |                |                 |         |         |                |       | (                | (key icon)      |              |

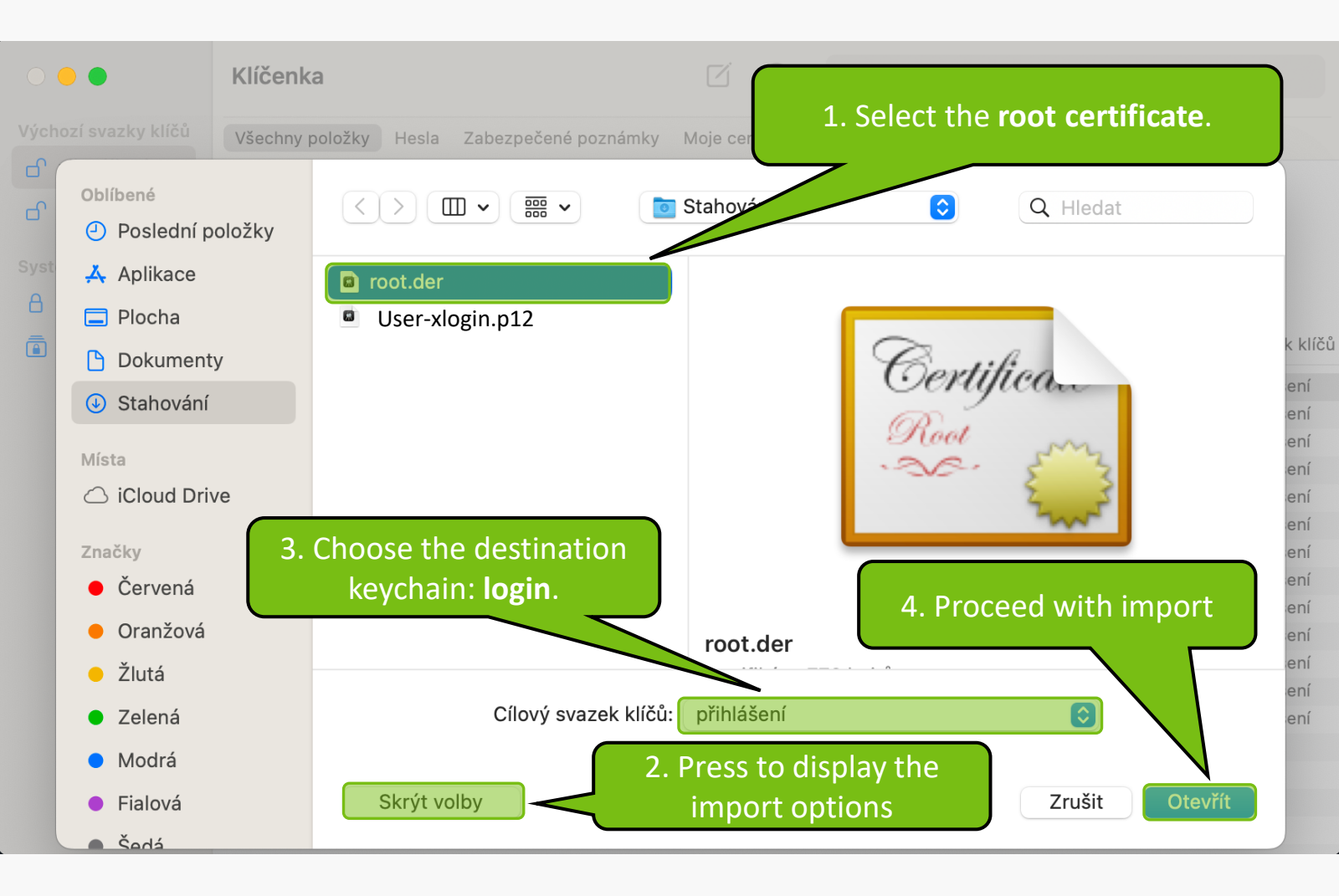

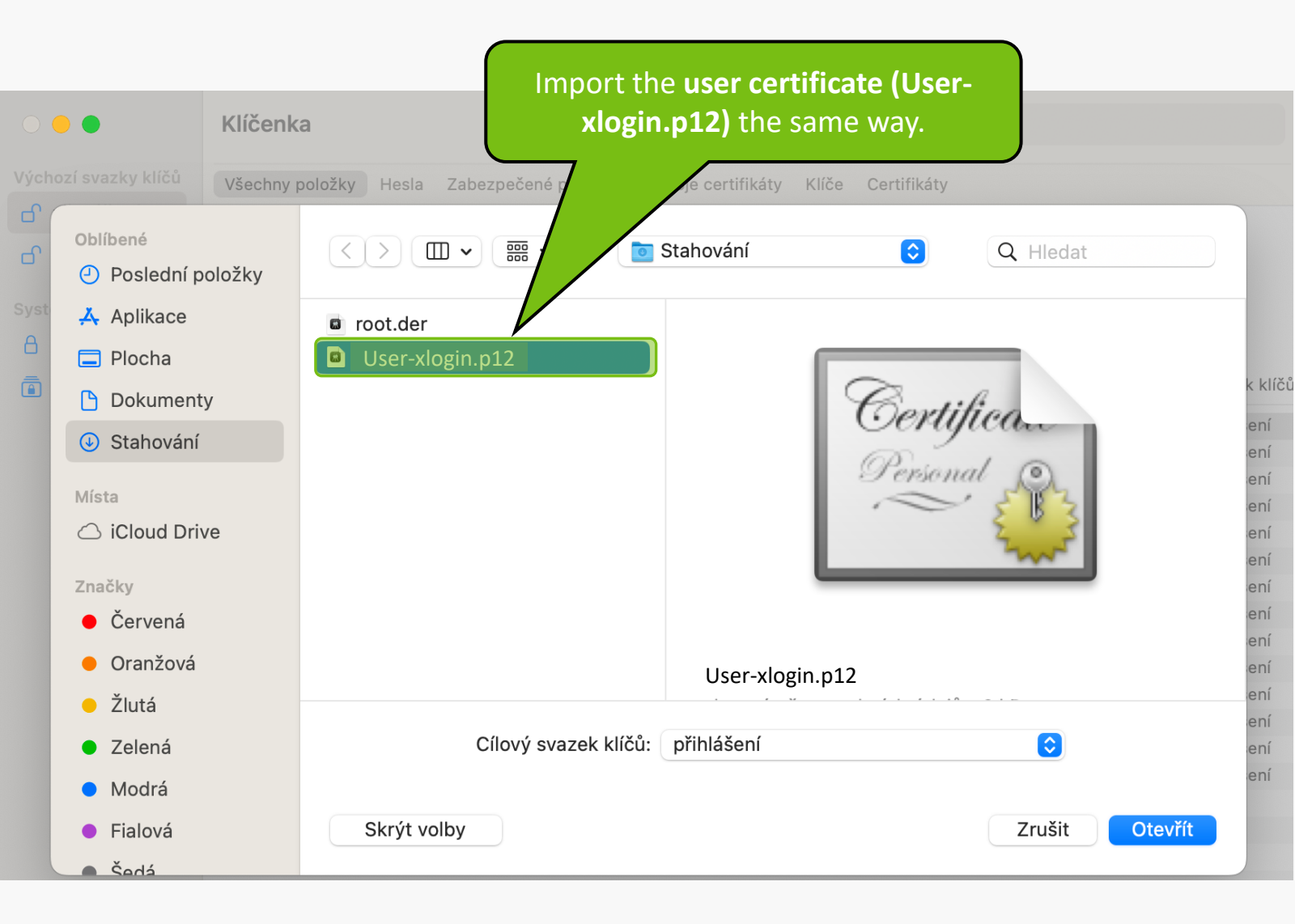

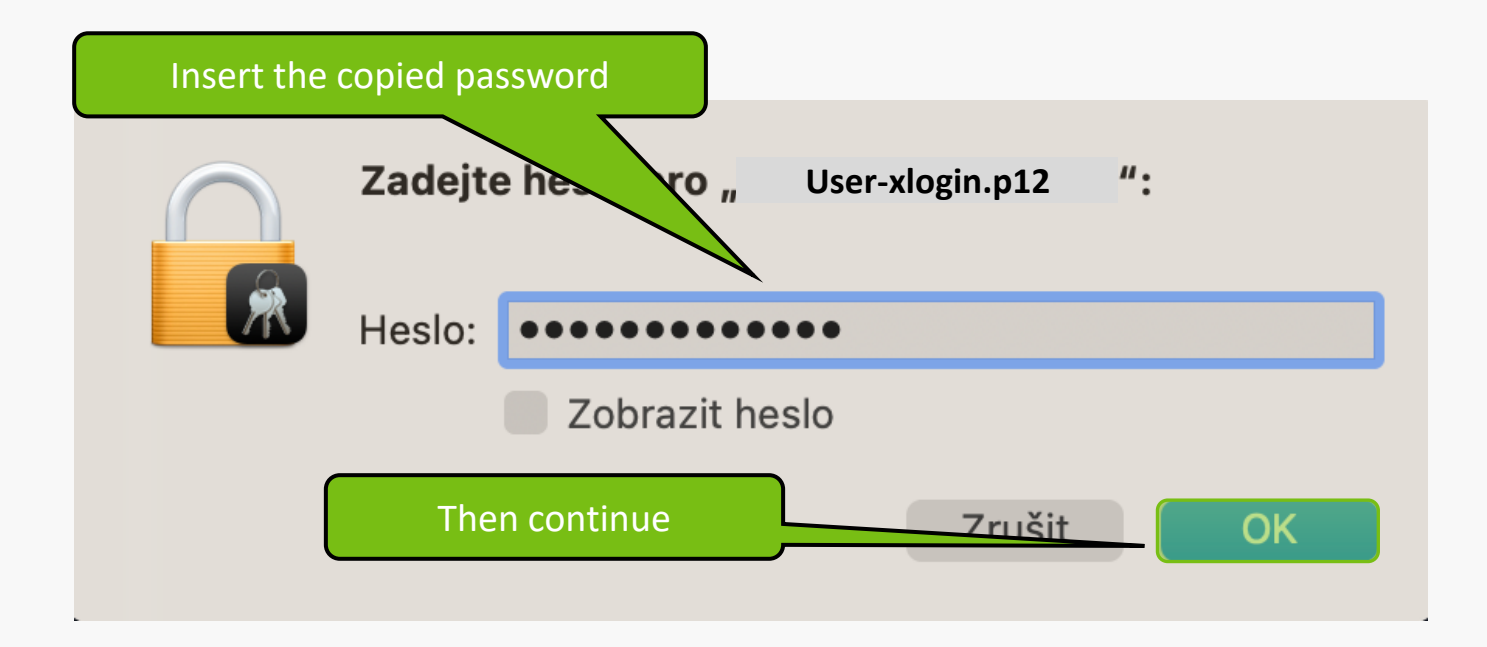

| •••                                                                                               | Klíčenka                                                                                                    | Ú                                                                   | (i) Q Hledat                       |                                                     |                      |
|---------------------------------------------------------------------------------------------------|----------------------------------------------------------------------------------------------------|---------------------------------------------------------------------|------------------------------------|-----------------------------------------------------|----------------------|
| Výchozí svazky klíčů                                                                              | Všechny položky Hesla Zabezpeč                                                                                                    | ené poznámky Moje ce                                                | rtifikáty Klíče Certif             | ikáty                                               |                      |
| <ul> <li>Prihlaseni</li> <li>Místní polož</li> <li>Systémové svazky kl</li> <li>Systém</li> </ul> | Certificate<br>Control de la control de la cont | itorita<br>. června 2036 0:22:53 Stř<br>o tento účet označen jako ( | edoevropský letní č<br>důvěryhodný | Now in the <b>"log</b><br><b>keychain</b> , you wil | i <b>n"</b><br>l see |
| 💼 System Roots                                                                                    | Název                                                                                                    | ^ Druh                                                              | Datum změny                        |                                                     | tů tů                |
|                                                                                                   | ♀ 1E08AB78                                                                                                    | privátní klíč                                                       |                                    | Onen heth                                           |                      |
|                                                                                                   | 💡 971AD5F6                                                                                                    | privátní klíč                                                       |                                    | Open both.                                          |                      |
|                                                                                                   | <pre></pre>                                                                                                    | veřejný klíč                                                        |                                    |                                                     | přihlášení           |
|                                                                                                   | <pre></pre>                                                                                                    | privátní klíč                                                       |                                    |                                                     | přihlášení           |
|                                                                                                   | 🎾 Apple Persistent State Encrypti                                                                                                    | on heslo k aplikaci                                                 | 18.10.2023 14:48                   |                                                     | přihlášení           |
|                                                                                                   | 🦾 com.apple.NeteProxy.ProxyTol                                                                                                    | ken heslo k aplikaci                                                | 18.10.2023 14:                     |                                                     | přihlášení           |
|                                                                                                   | 🦾 com.apple.NeteProxy.ProxyTol                                                                                                    | ken heslo k aplikaci                                                | 18.10.20231                        |                                                     | přihlášení           |
|                                                                                                   | 🦾 com.apple.NeteProxy.ProxyTol                                                                                                    | ken heslo k aplikaci                                                | 18.10.202                          |                                                     | přihlášení           |
|                                                                                                   | 🦾 com.apple.NeteProxy.ProxyTol                                                                                                    | ken heslo k aplikaci                                                | 18.10.2 .48:11                     |                                                     | přihlášení           |
|                                                                                                   | 🦾 com.apple.scookmarksagent.x                                                                                                    | pc heslo k aplikaci                                                 | Včera o                            |                                                     | přihlášení           |
|                                                                                                   | / handoff-own-encryption-key                                                                                                    | Šifrovací klíč pro Ha                                               | . 18 023 14:48:10                  |                                                     | přihlášení           |
|                                                                                                   | 📆 MENDELU                                                                                                    | certifikát                                                          |                                    | 6. 6. 2036 0:22:53                                  | přihlášení           |
|                                                                                                   | 🎾 MetadataKeychain                                                                                                    | heslo k aplikaci                                                    | 8.10.2023 14:53:26                 |                                                     | přihlášení           |
|                                                                                                   | 🔎 StandaloneBeacon                                                                                                    | heslo k aplikaci                                                    | 18.10.2023 14:48:05                |                                                     | přihlášení           |
|                                                                                                   | / TelephonyUtilities                                                                                                    | heslo k aplikaci                                                    | 18.10.2023 14:48:05                |                                                     | přihlášení           |
|                                                                                                   | 🔄 xlogin@mendelu.cz                                                                                                    | certifikát                                                          |                                    | 20.10.2024 10:11:35                                 | přihlášení           |

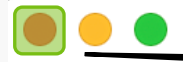

#### MENDELU

2. Continue

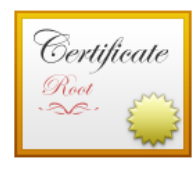

#### MENDELU

Kořenová certifikační autorita

Platnost vyprší: pátek 6. června 2036 0:22:53 Středoevropský letní čas **8** Tento kořenový certifikát není důvěryhodný

Důvěra

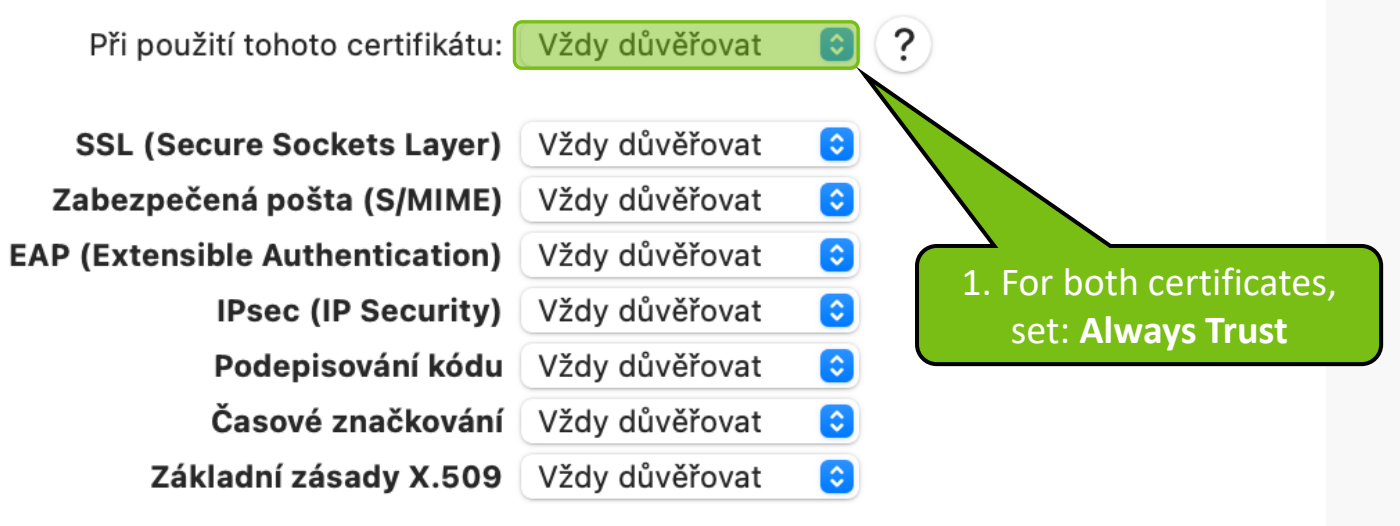

#### Podrobnosti

| Názov subiektu   |                     |
|------------------|---------------------|
| Nazev Subjektu   |                     |
| Země nebo oblast | CZ                  |
| Organizace       | Mendel University   |
| Obecný název     | MENDELU             |
| E-mailová adresa | uis-tech@mendelu.cz |

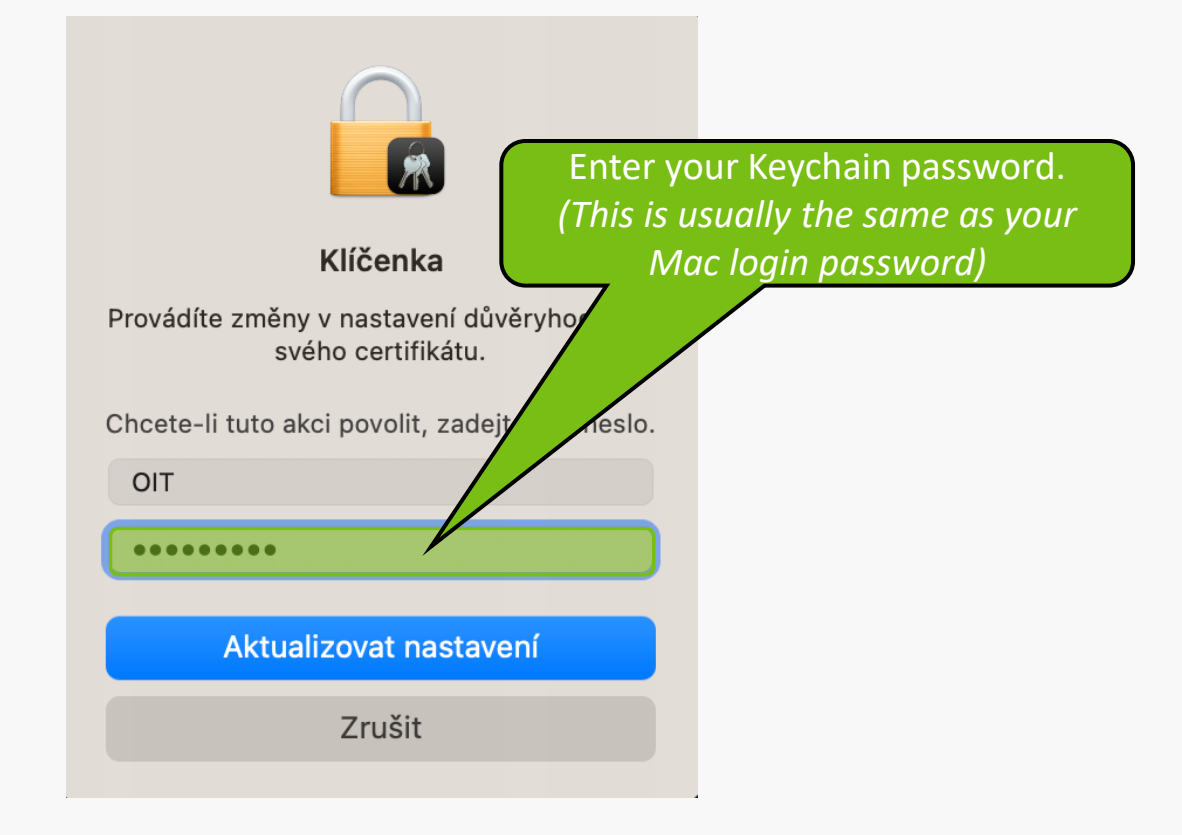

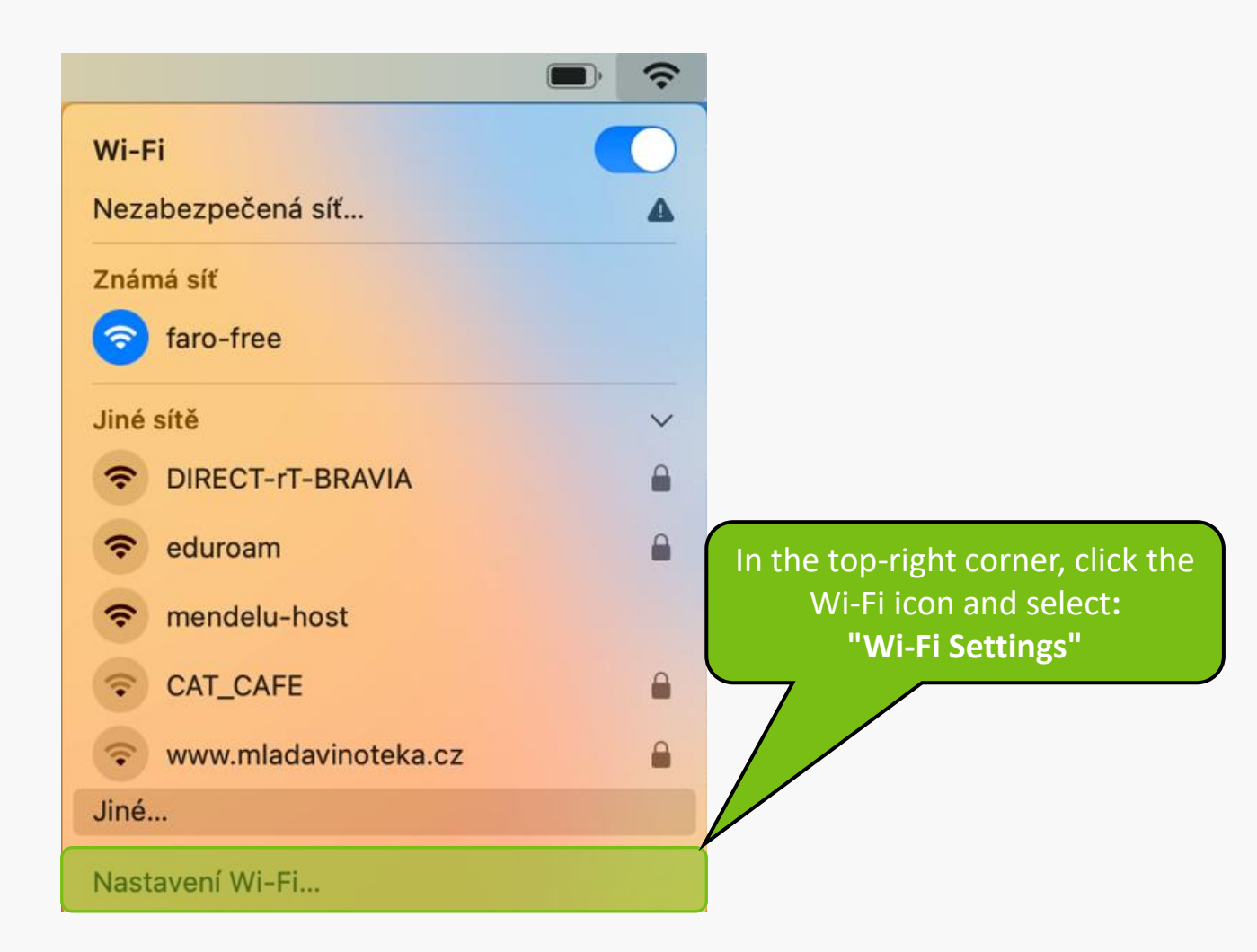

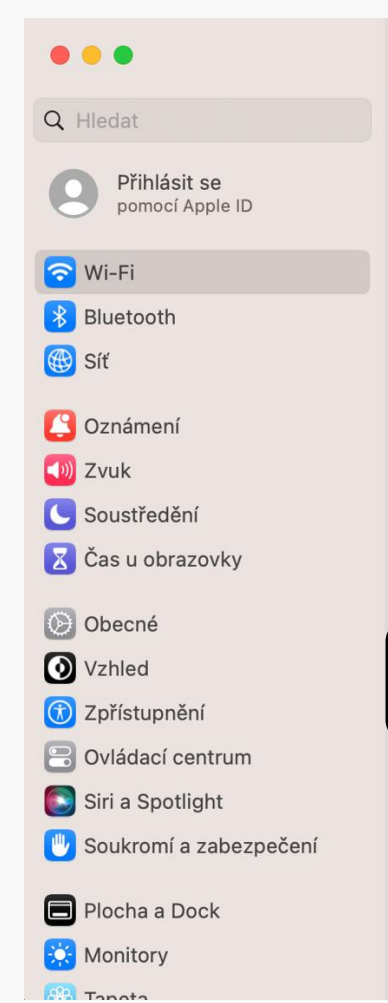

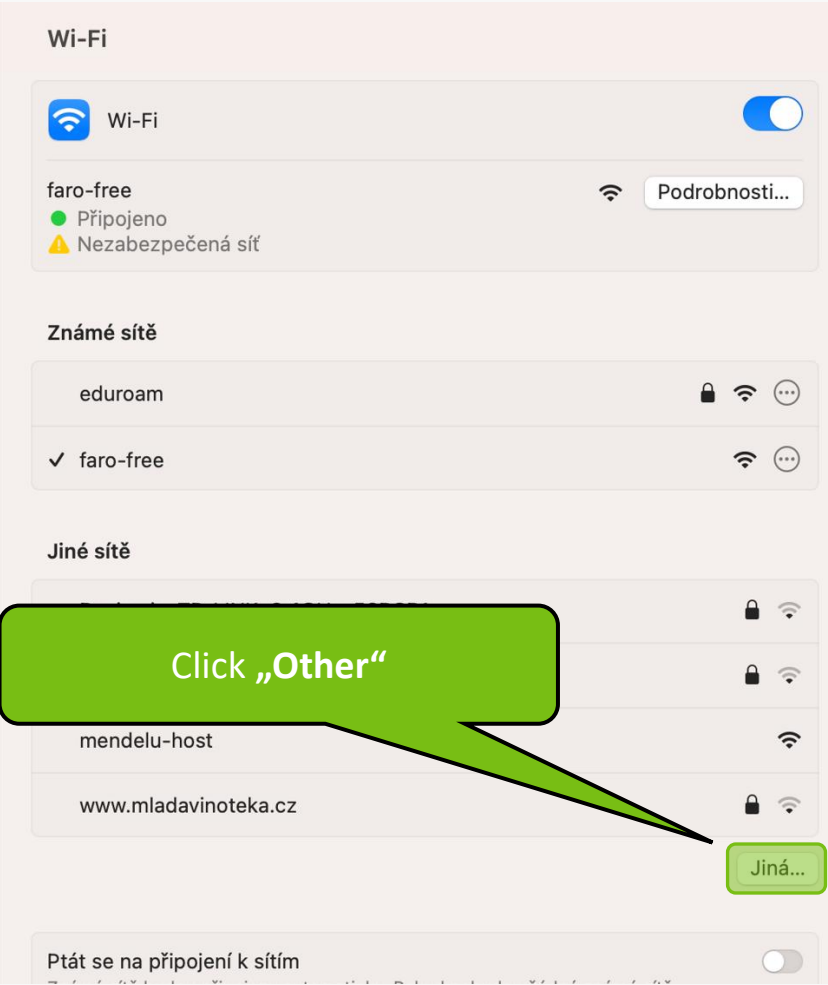

## - Make sure to replace "xlogin" with your actual UIS username: xlogin@mendelu.cz

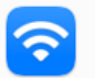

#### Přidat profil Wi-Fi sítě

Zadejte název a typ zabezpečení profilu, který chcete přidat.

|                                                                                                    | Název sítě                                                                      | eduroam           |  |  |
|----------------------------------------------------------------------------------------------------|---------------------------------------------------------------------------------|-------------------|--|--|
|                                                                                                    | Zabezpečení                                                                     | WPA2 podnikové 🗘  |  |  |
|                                                                                                    | Režim                                                                           | EAP-TLS 🗘         |  |  |
|                                                                                                    | Identita                                                                        | xlogin@mendelu.cz |  |  |
|                                                                                                    | Uživatel                                                                        | xlogin@mendelu.cz |  |  |
|                                                                                                    | Zobrazit heslo                                                                  |                   |  |  |
| Clic<br>and                                                                                                    | k to <b>create a new Wi-Fi profil</b> e<br>I start connecting to <b>eduroam</b> | e                 |  |  |
|                                                                                                    |                                                                                 | Zrušit OK         |  |  |
| <ul> <li>If the certificate doesn't show up under "Identity" Toggle the "Show<br/>password" option on and off.</li> </ul> |                                                                                 |                   |  |  |

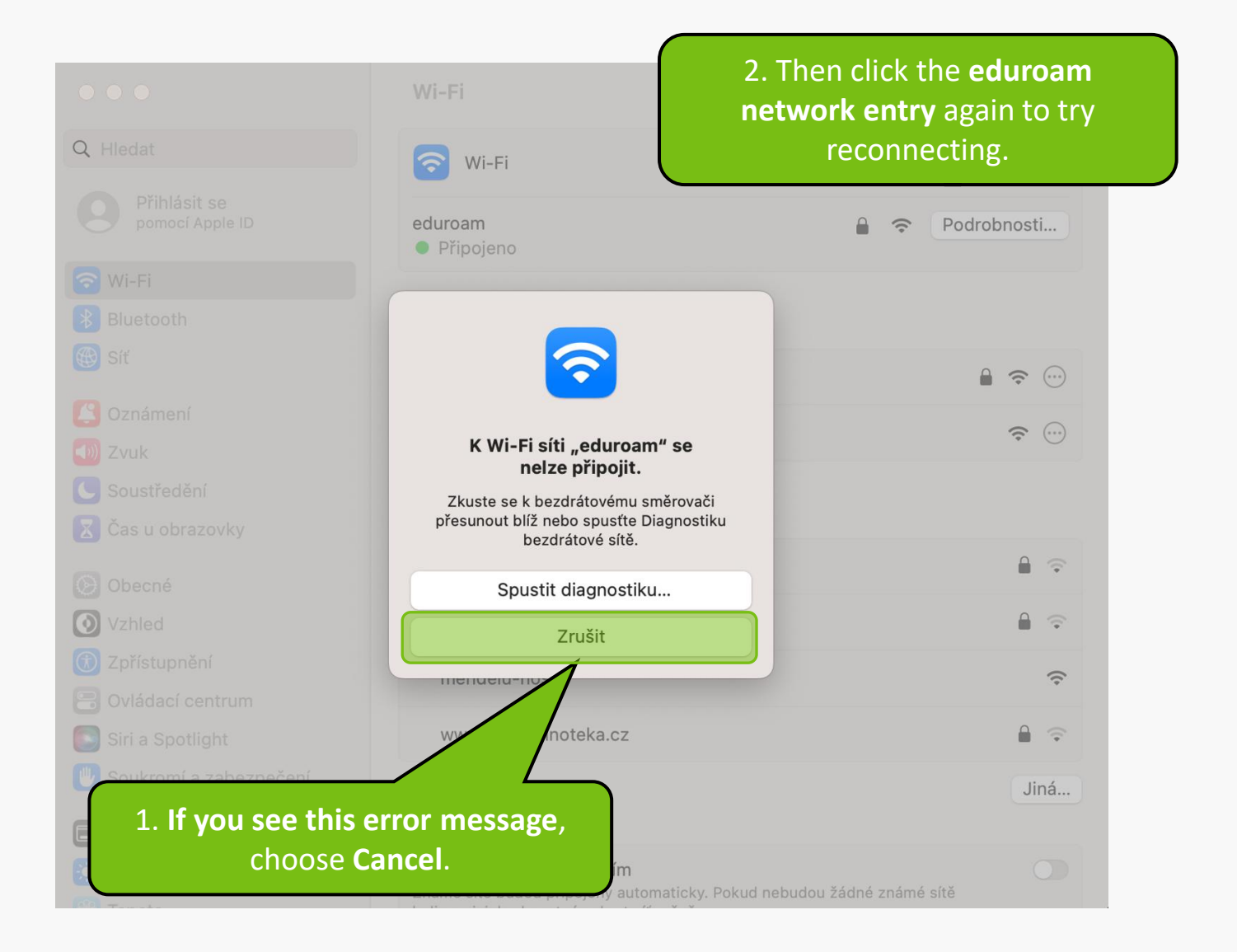

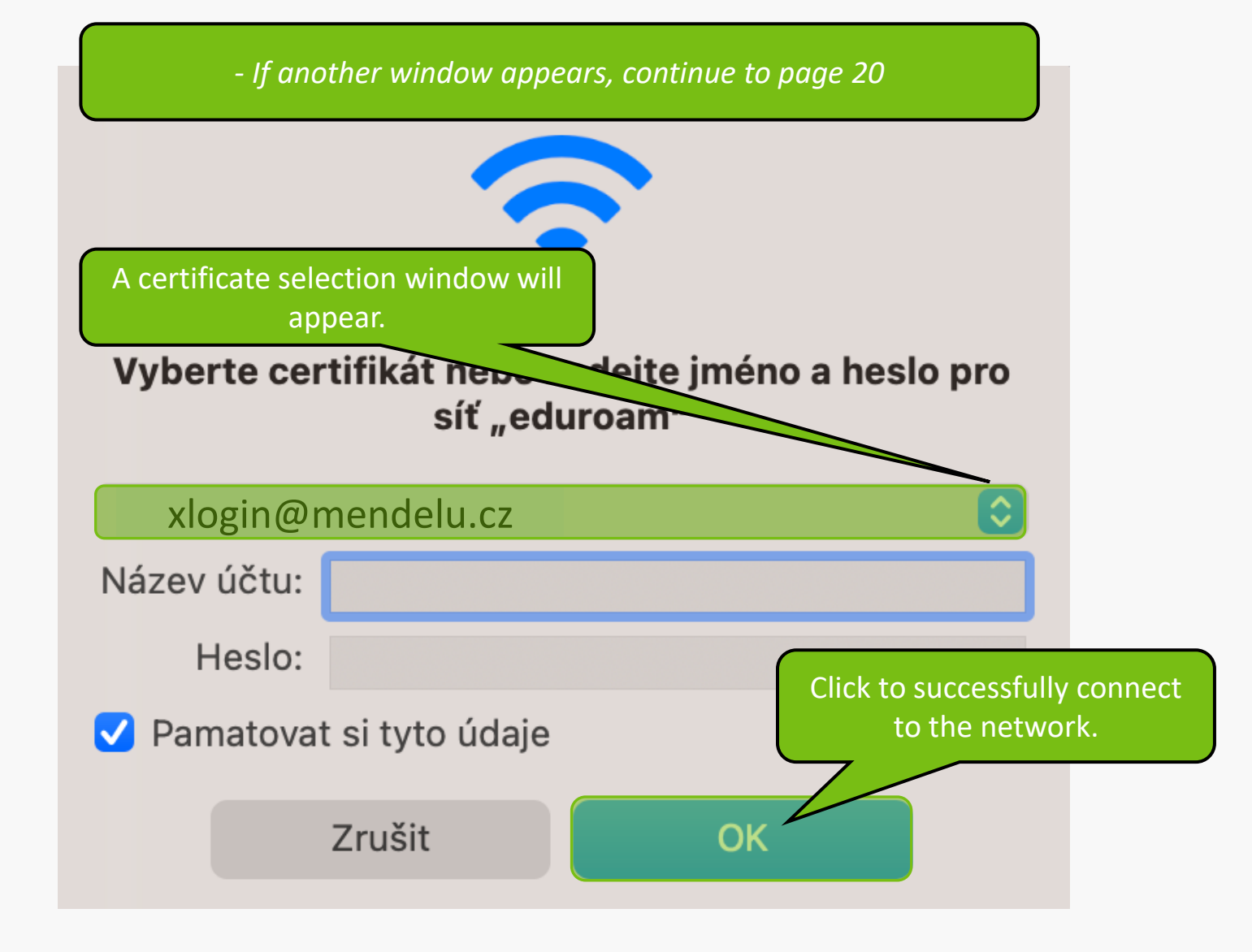

#### $\bigcirc$ $\bigcirc$ $\bigcirc$

#### Ověření certifikátu

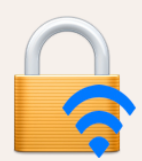

#### Ověřování totožnosti v síti "eduroam"

Před ověřením totožnosti na serveru "aleph.mendelu.cz" byste měli přezkoumat certifikát serveru a ujistit se, že je pro tuto síť vhodný.

Chcete-li si certifikát prohlédnout, klikněte na "Zobrazit certifikát".

#### Vždy důvěřovat certifikátu "aleph.mendelu.cz"

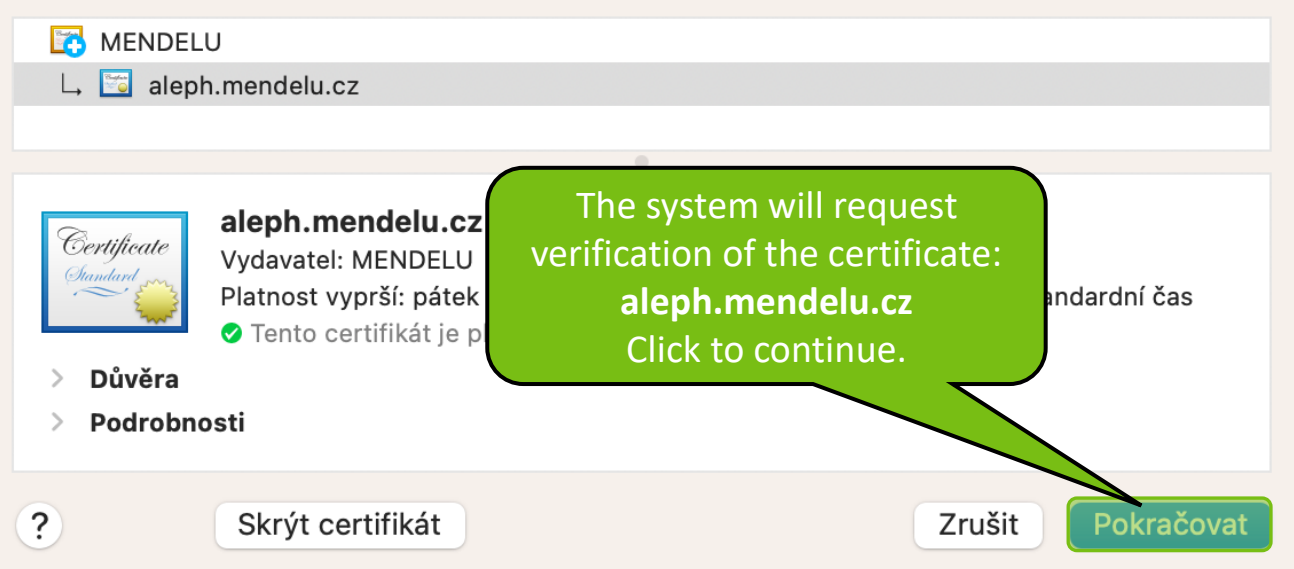

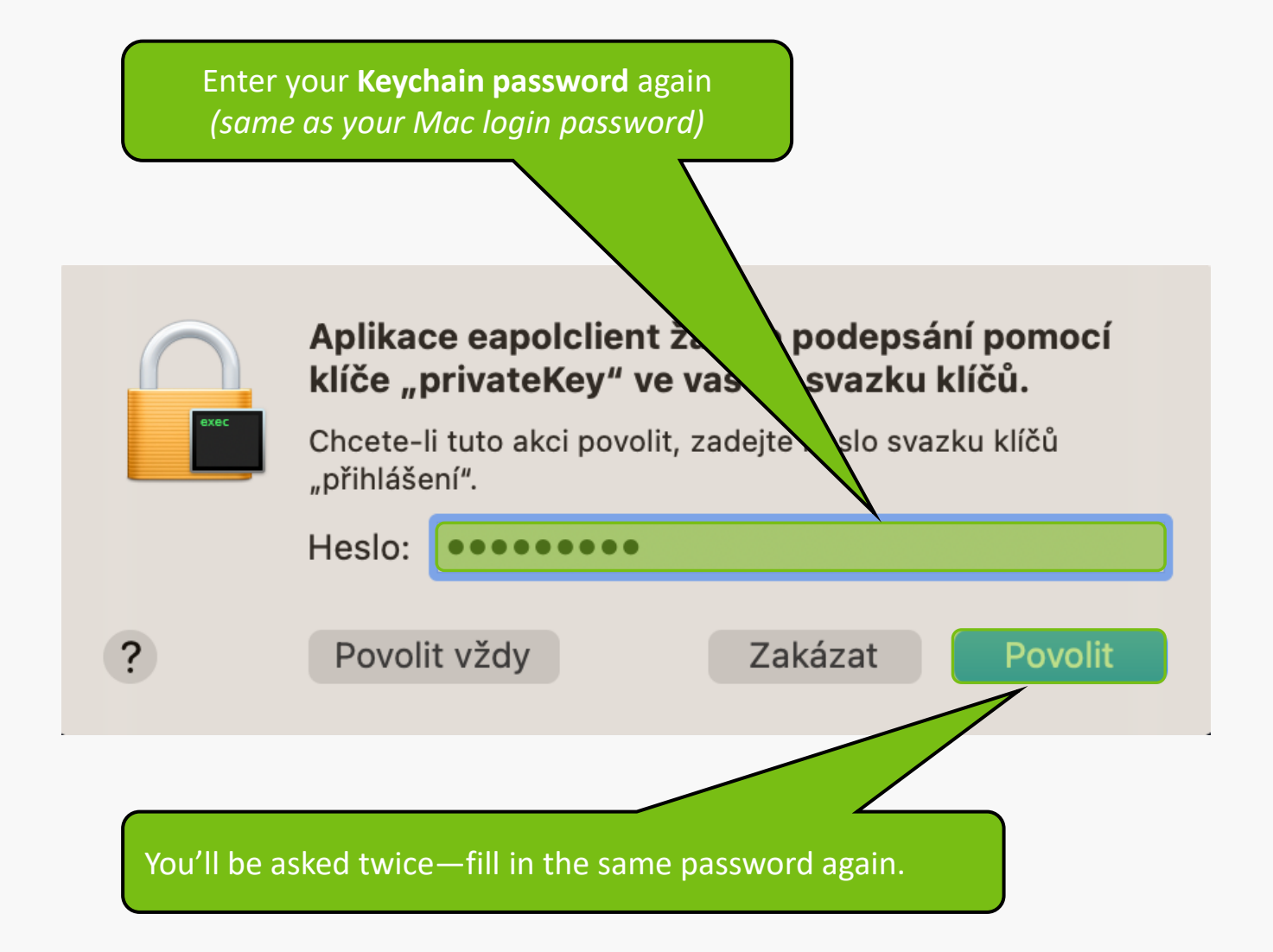

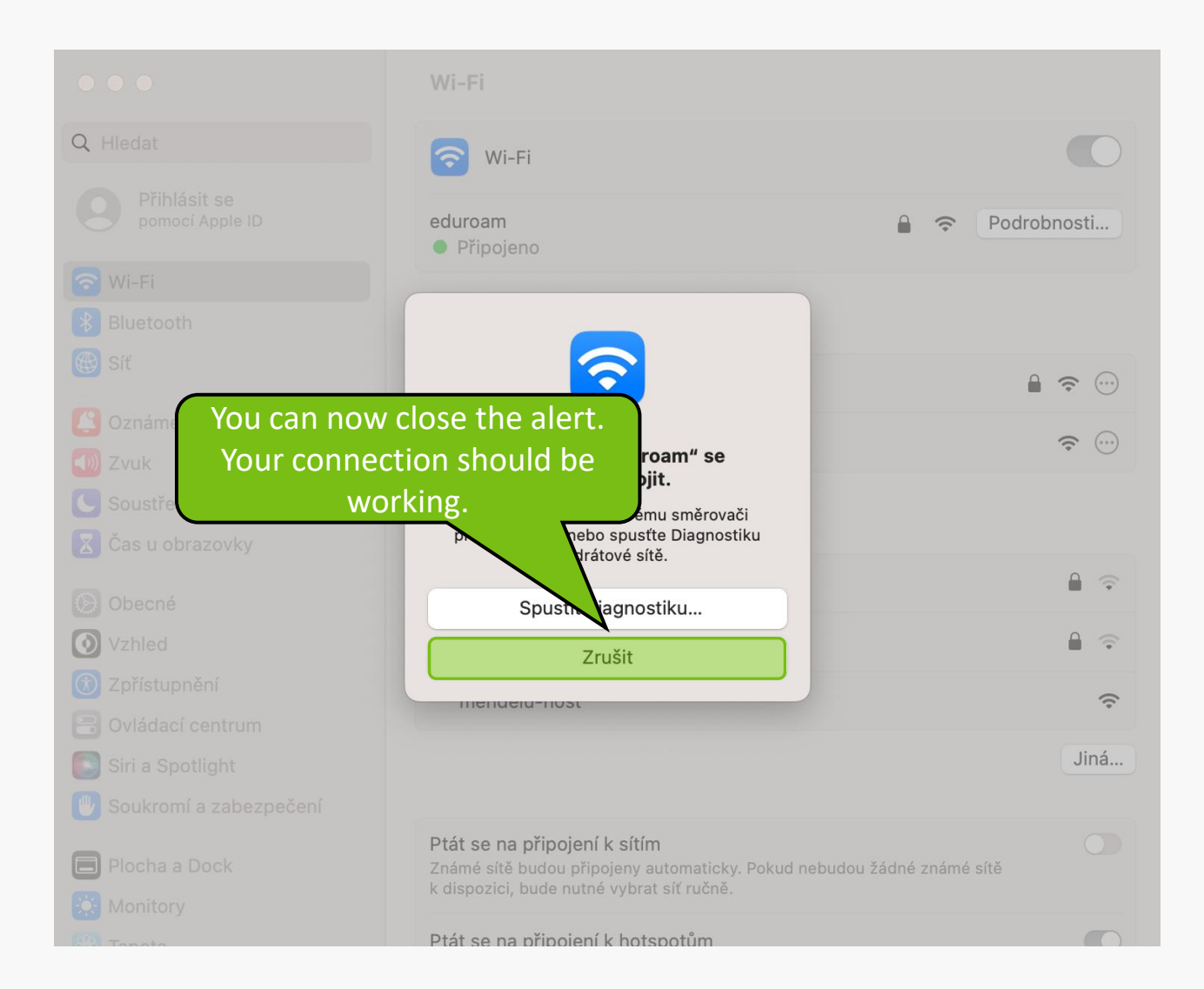

## Alternative:

| pomoci Appie ib     | Sty Mebuboleno                                                   | Podrobnosti |
|---------------------|------------------------------------------------------------------|-------------|
| 🛜 Wi-Fi             |                                                                  |             |
| 🛞 Bluetooth         |                                                                  |             |
| 🛞 Síť               | Vyberte certifikát nebo zadejte jméno a heslo pro síť "eduroam"  | ♀           |
| 🔇 Oznámení          | Identita xlogin@mendelu.cz 🗘                                     | ₽ 🗢         |
| 🐠 Zvuk              | Název účtu                                                       | A @         |
| C Soustředění       | Hasio                                                            |             |
| 🔀 Čas u obrazovk    |                                                                  | ÷           |
| 🕑 Obecné            | Pamatovat si tyto úd<br>Select a certificate and                 | â           |
| Vzhled              |                                                                  | (¢          |
| D Zpřístupnění      | Ziusit                                                           |             |
| B Ovládací centrum  | PSI_SALON                                                        | â (†        |
| Siri a Spotlight    | www.mladavinoteka.cz                                             |             |
| 🖤 Soukromí a zabezp | zení                                                             |             |
| Plocha a Dock       |                                                                  | Jiná        |
| Monitory            | Ptát se na připojení k sítím                                     |             |
| Tanata              | Známé cítě budou přinciopy automaticky. Dokud pobudou žádné znán | nó cítă     |

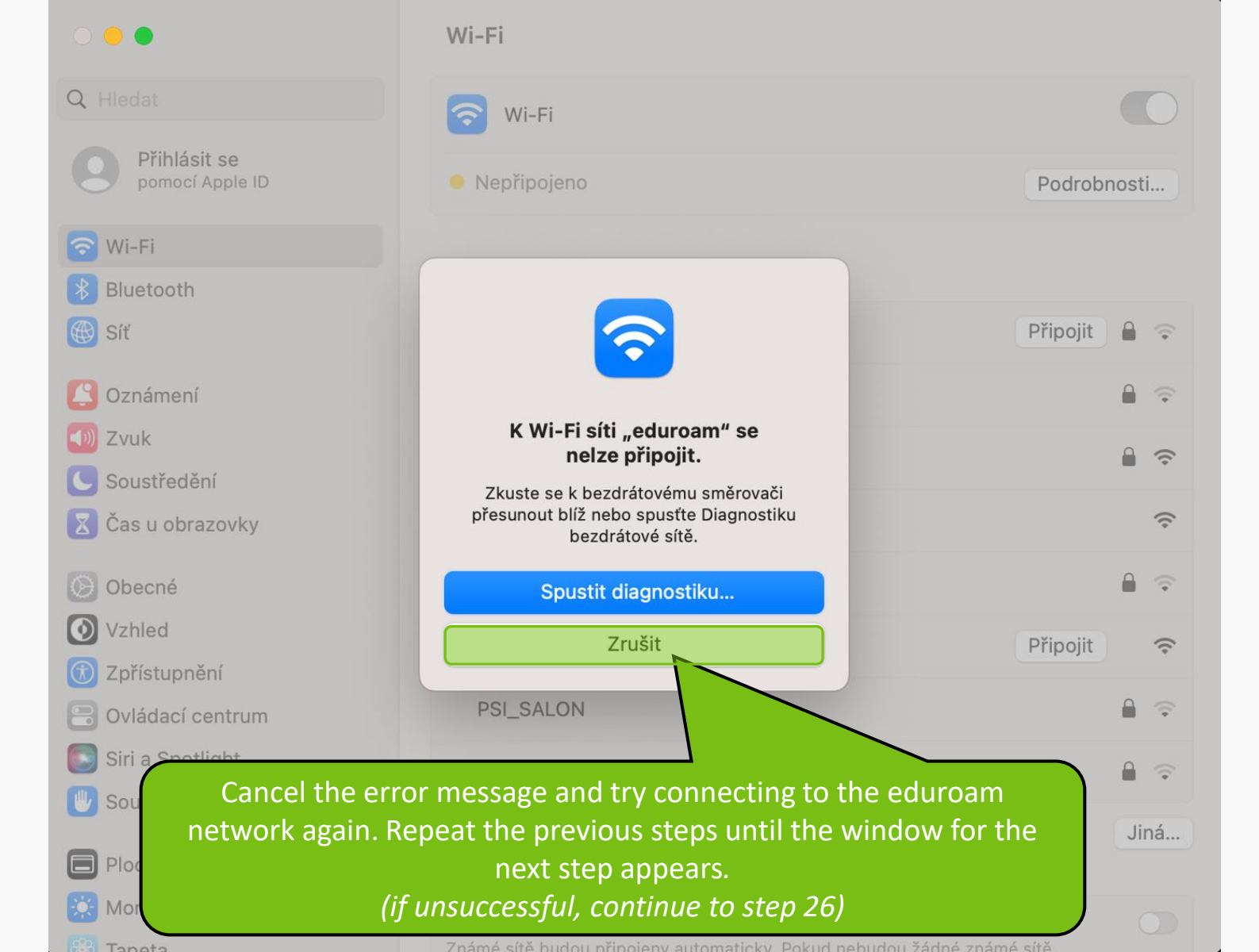

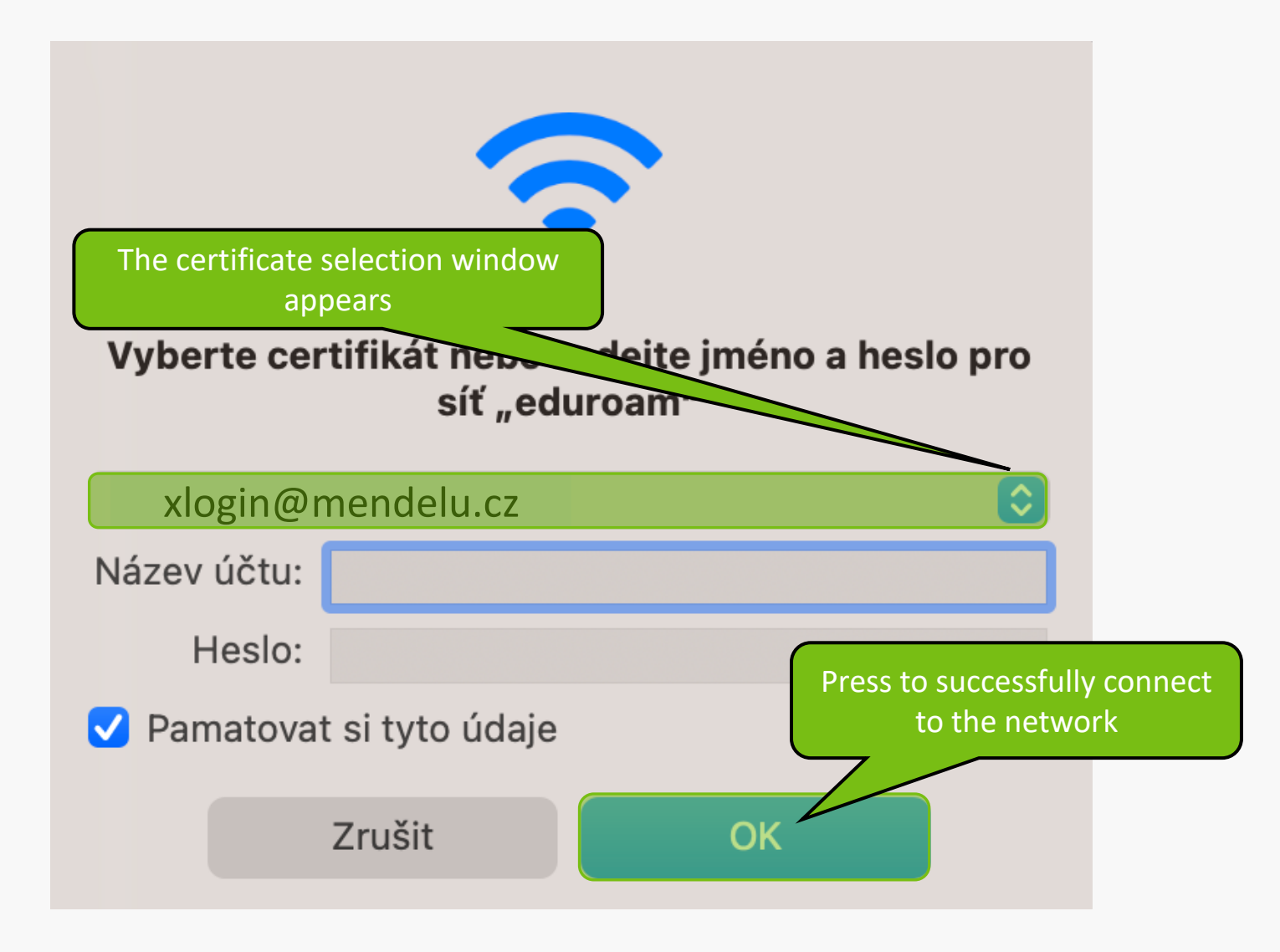

#### $\bigcirc$ $\bigcirc$ $\bigcirc$

#### Ověření certifikátu

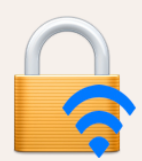

#### Ověřování totožnosti v síti "eduroam"

Před ověřením totožnosti na serveru "aleph.mendelu.cz" byste měli přezkoumat certifikát serveru a ujistit se, že je pro tuto síť vhodný.

Chcete-li si certifikát prohlédnout, klikněte na "Zobrazit certifikát".

#### Vždy důvěřovat certifikátu "aleph.mendelu.cz"

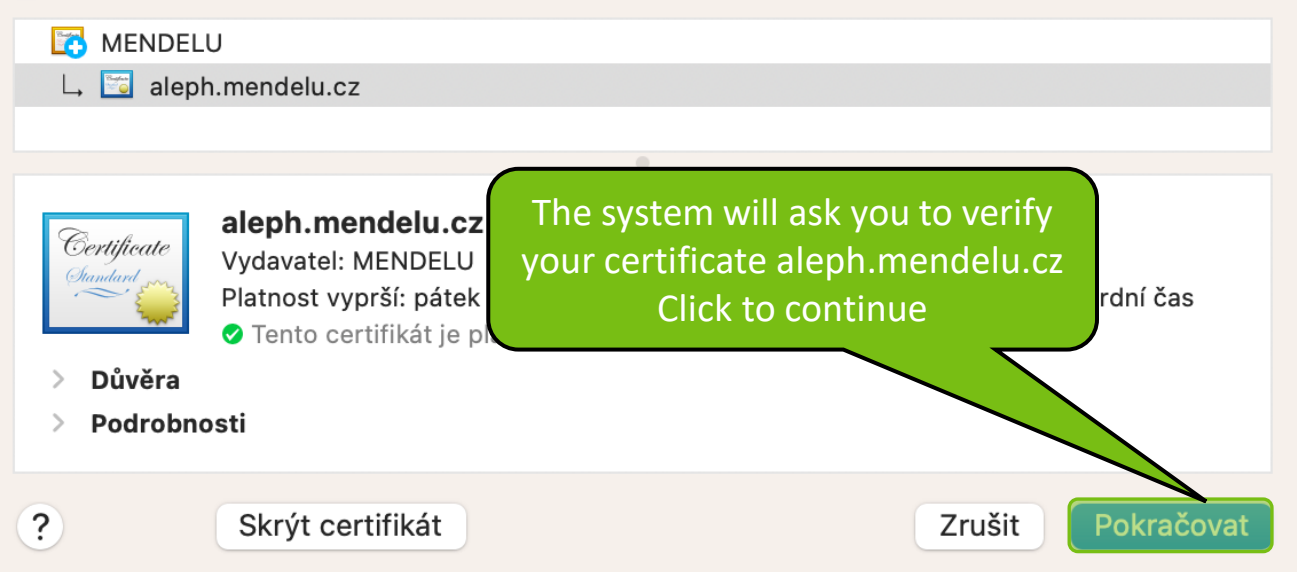

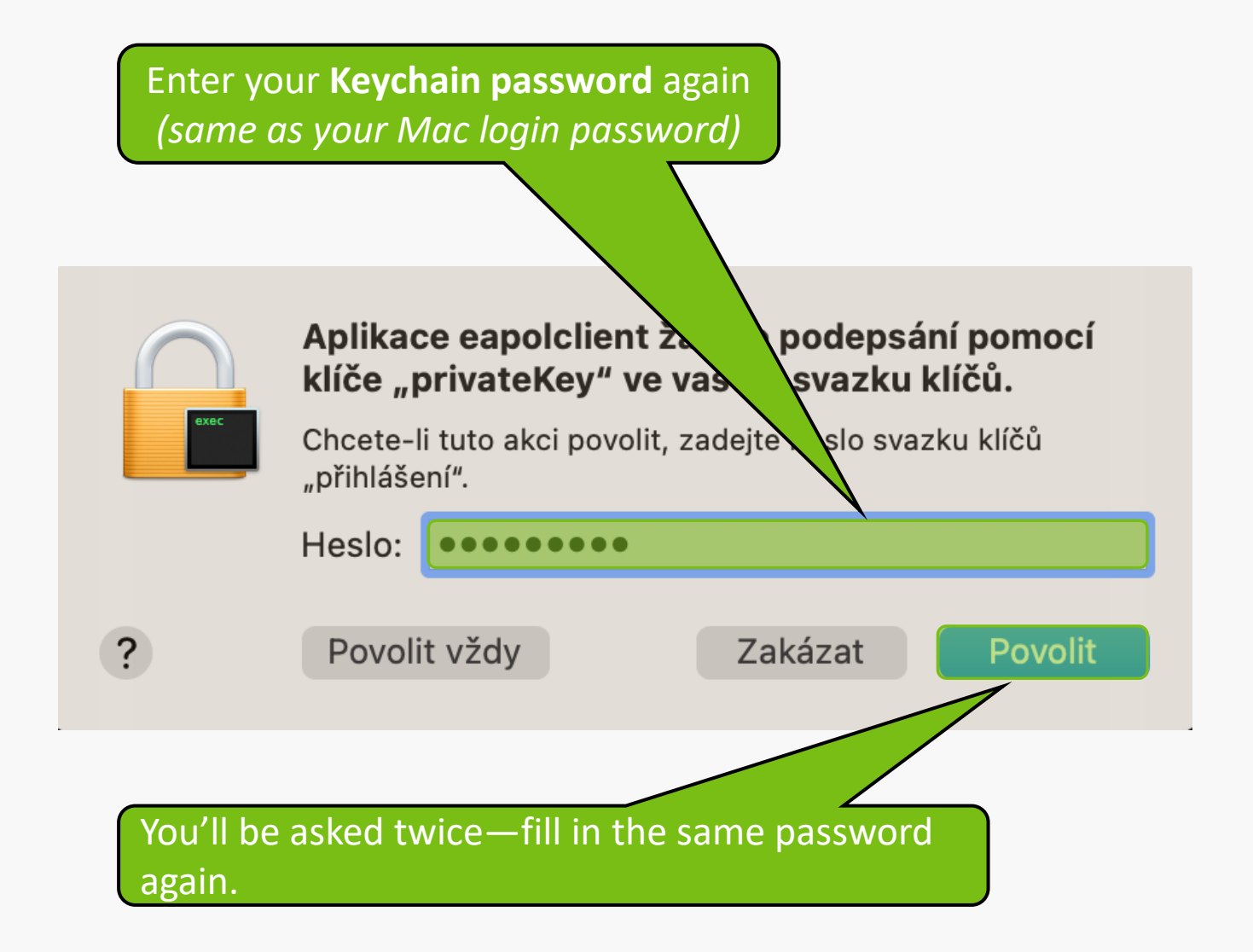

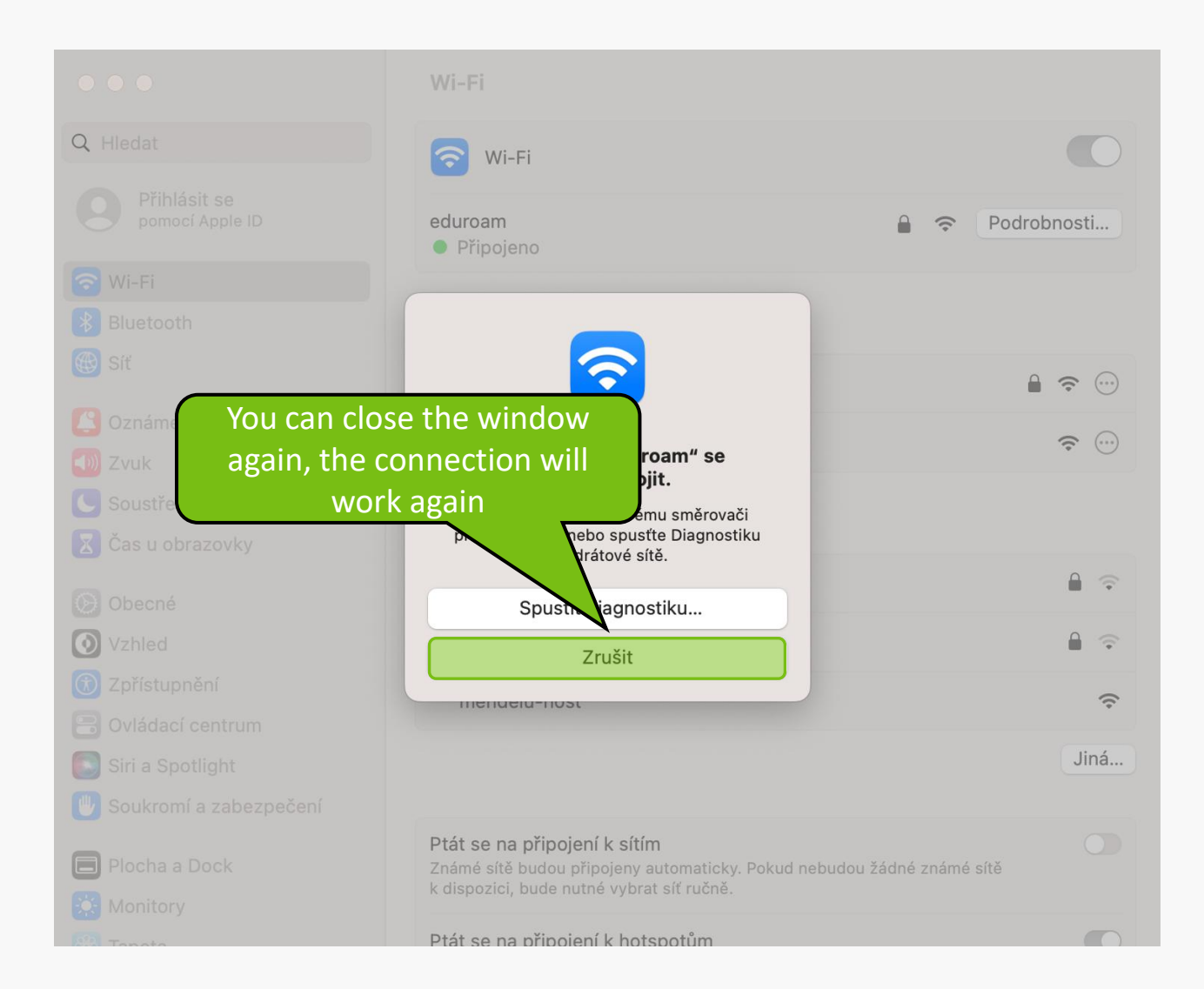

### Connection failed? Try this alternative:

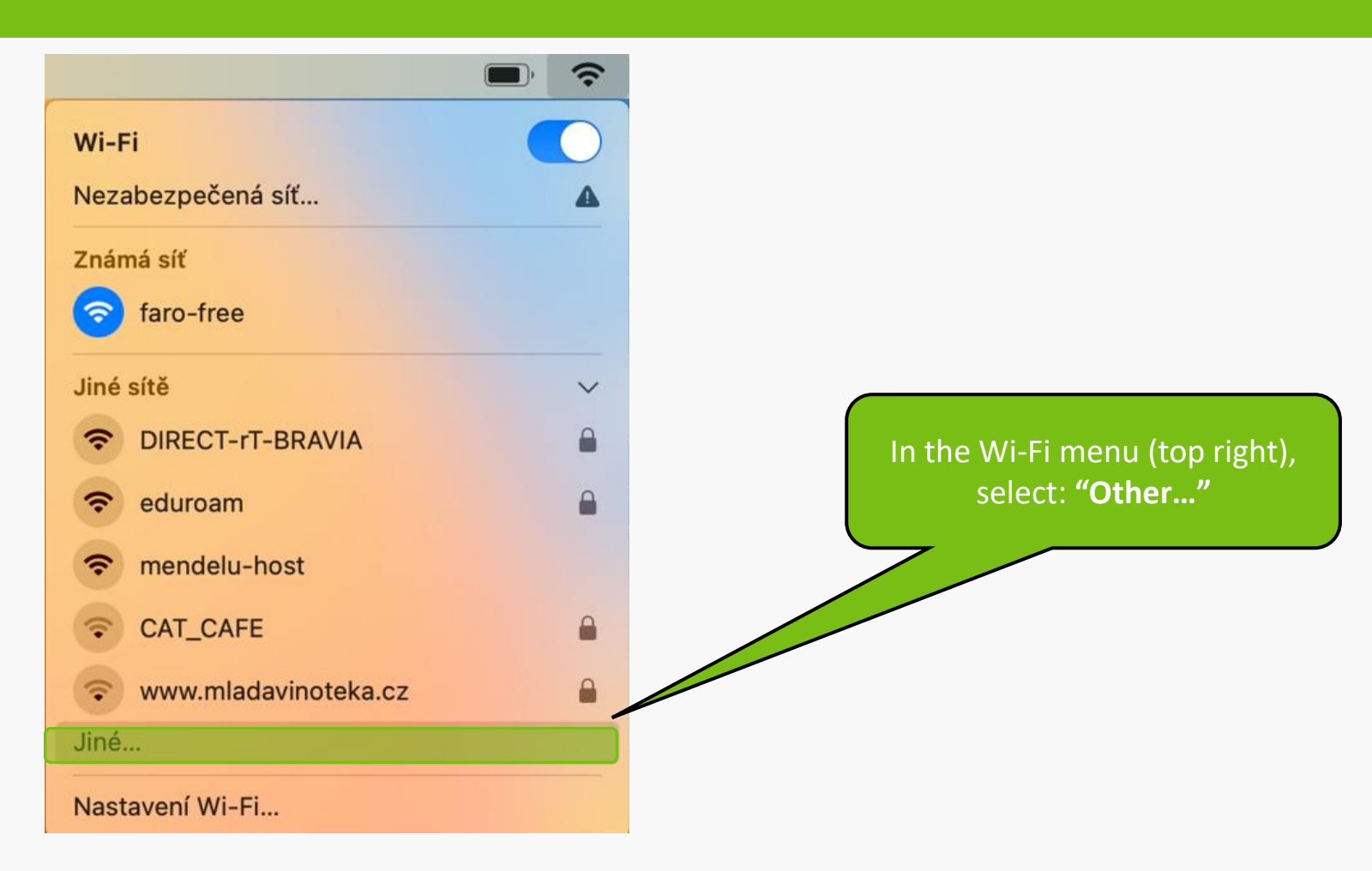

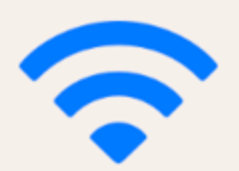

#### Vyhledat Wi-Fi síť a připojit se k ní.

Zadejte název a typ zabezpečení sítě, ke které se chcete připojit.

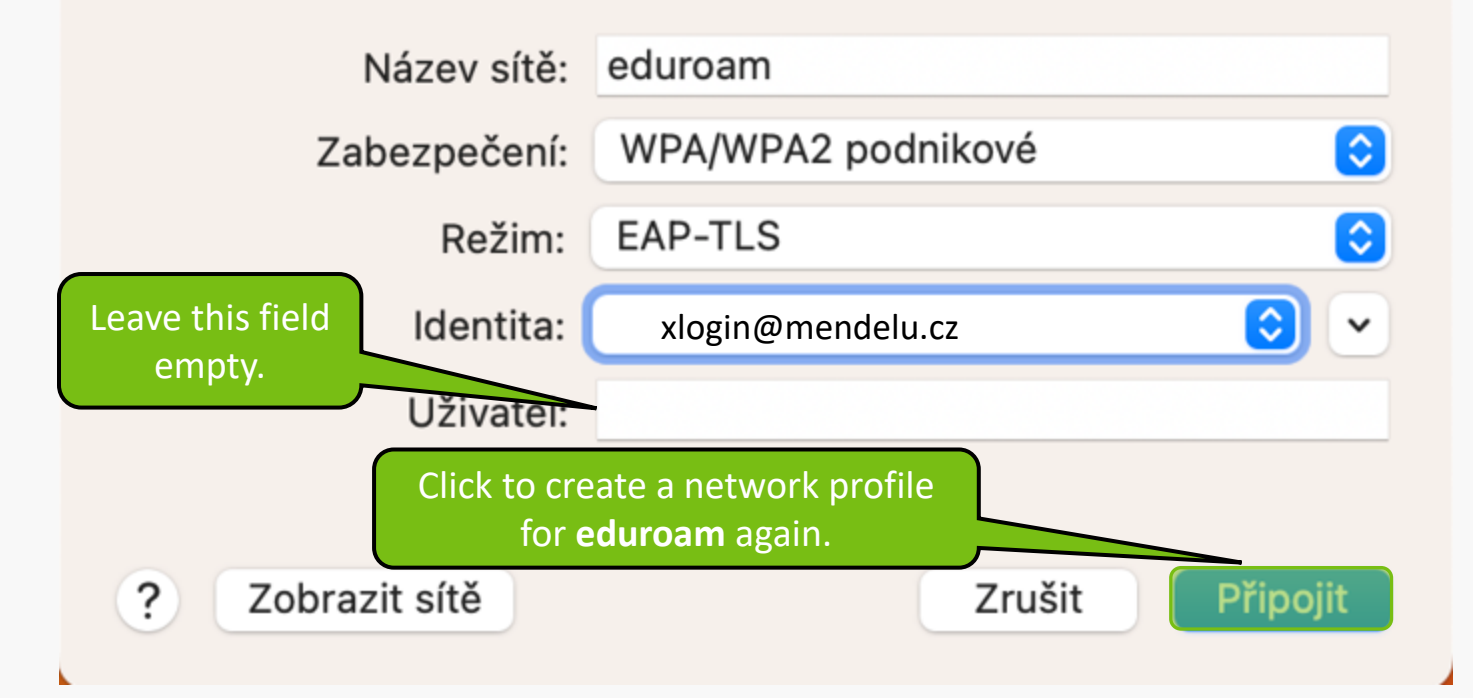

#### $\bullet \bullet \bullet$

#### Ověření certifikátu

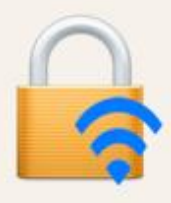

#### Ověřování totožnosti v síti "eduroam"

Před ověřením totožnosti na serveru "aleph.mendelu.cz" byste měli přezkoumat certifikát serveru a ujistit se, že je pro tuto síť vhodný.

Chcete-li si certifikát prohlédnout, klikněte na "Zobrazit certifikát".

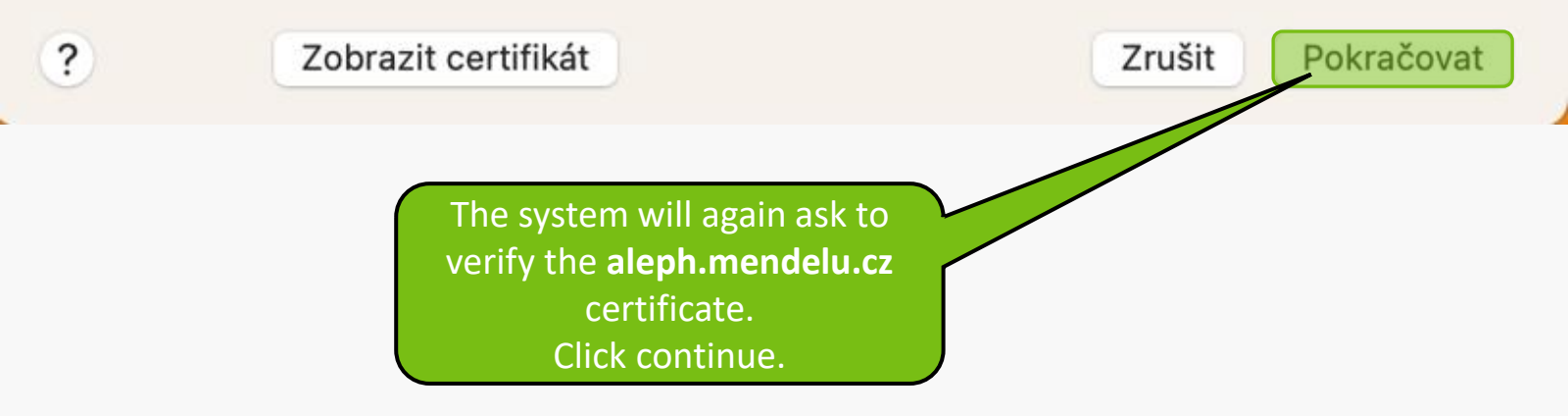

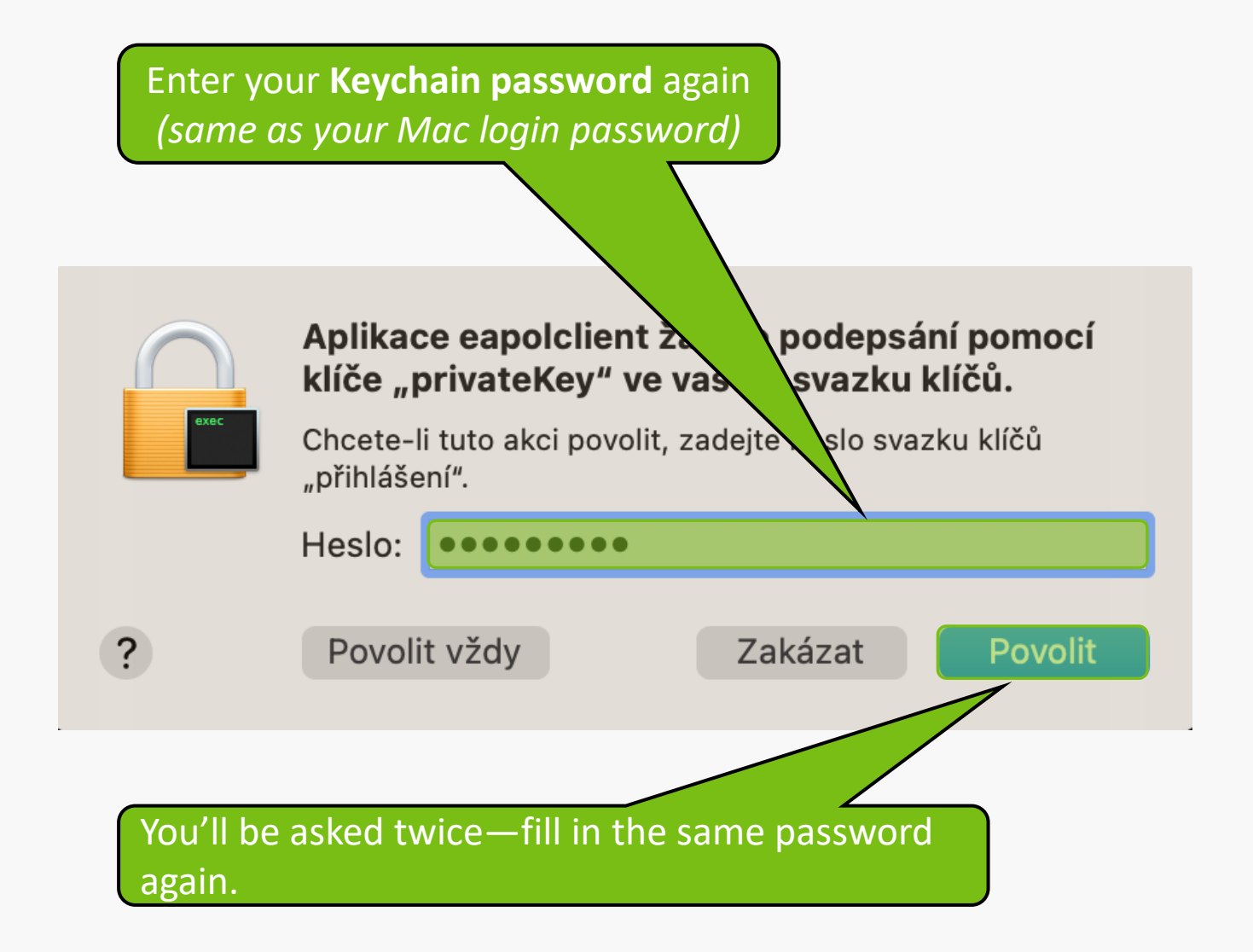

## Still not working? - Submit a request at: <u>helpdesk.mendelu.cz</u>

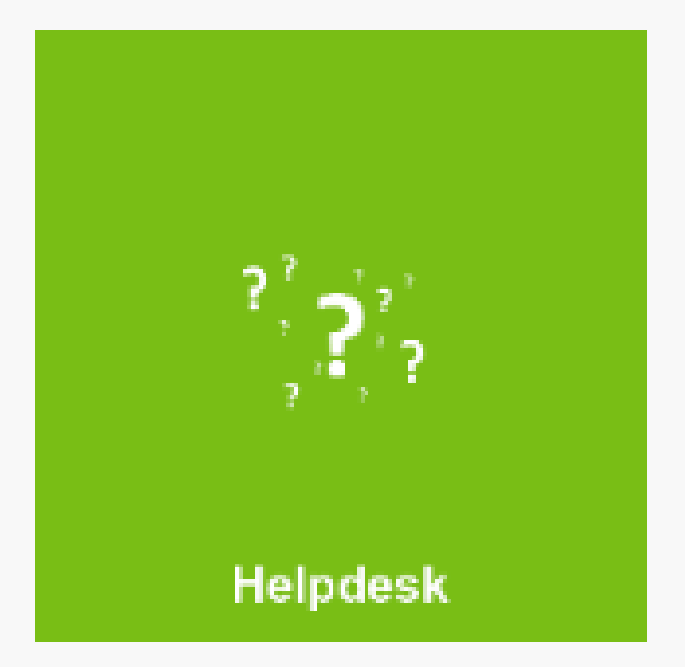

MENDELU
 Odbor informačních
 technologií

## Prepared by

IT Support OIT MENDELU

tech.mendelu.cz